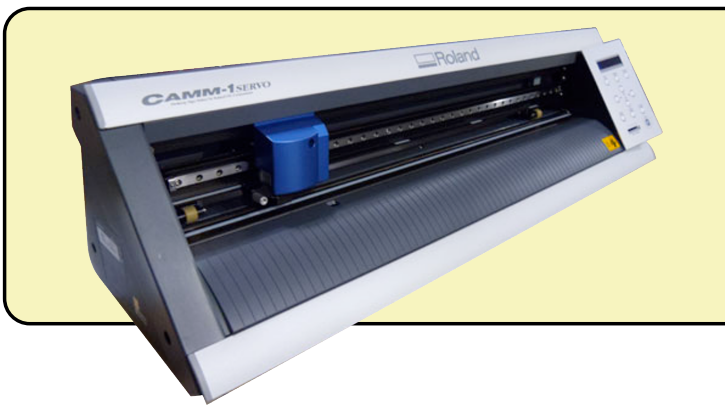

## Vinyl Cutting on the Roland GX-24

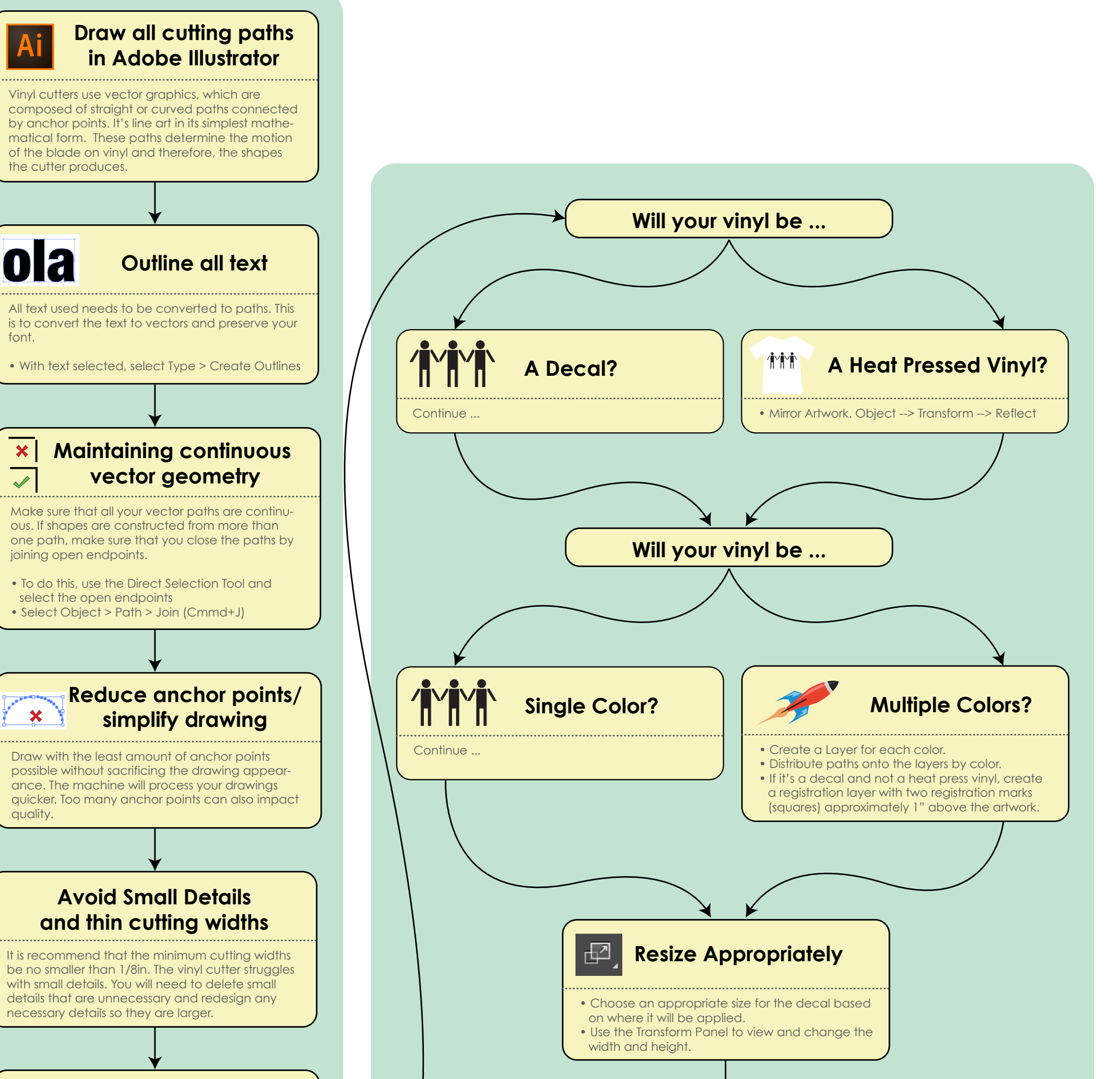

## Cleaning up drawing/ remove overlapping lines

• View in Outlines (toggle Cmmd+Y.) This mimics how the vinyl cutter will "view" and process your file. If there are any paths that you don't want to cut, remove them.

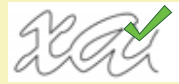

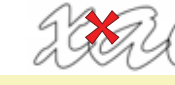

• Make sure that your artwork looks as expected.

## ×

- Ensure that there are no duplicate paths stacked up on one another. If you don't get rid of them the vinyl cutter will cut these lines repeatedly, ruining the material and damaging the machine.
- Delete all unnecessary artwork from hidden layers.

## Save your file

- Select File > Save As
- Format: Illustrator EPS (eps)
- Version: Illustrator CS5 EPS

Save your files in the following named format, replacing the fields with the relevant information:

LASTNAME\_FIRSTNAME\_VINYL\_PROJECTNAME.ai